# **HP Photosmart 8100 series** Telepítési útmutató / Kurulum Kılavuzu / Setup Guide

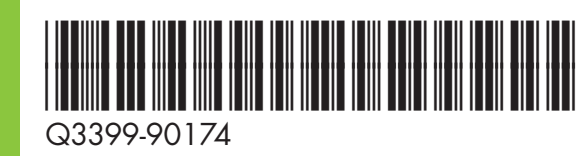

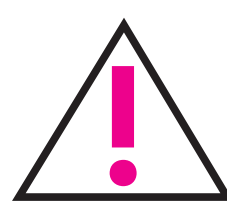

Ne csatlakoztassa az USB-kábelt (külön megvásárolható), ameddig erre a szoftver telepítése során utasítást nem kap.

Yazılım yüklenirken soruluncaya kadar USB kablosunu (ayrı olarak satılır) bağlamayın.

Do not connect the USB cable (sold separately) until prompted during software installation.

- Csomagolja ki a nyomtatót Yazıcınızı ambalajından çıkarın Unpack your printer
- Illessze a kezelőpanelre a fedőlapot Kontrol paneli kaplamasını takın Attach the control panel overlay
- Güç kablosunu takın Plug in the power cord

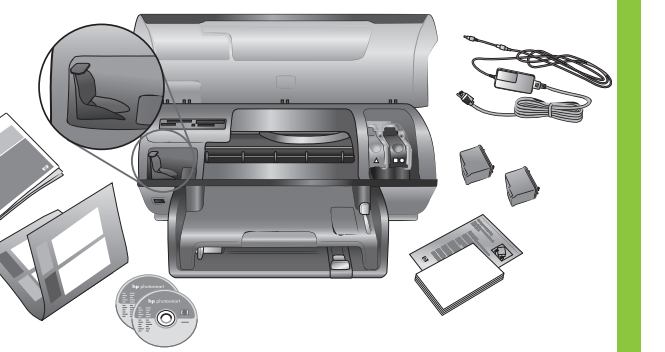

Távolítsa el az összes kartondobozt és ragasztószalagot a nyomtató külsejéről és belseiéből.

Yazıcının içindeki ve etrafındaki tüm bantları ve karton ambalaj malzemelerini çıkarın.

Remove all tape and cardboard packaging from inside and around the printer.

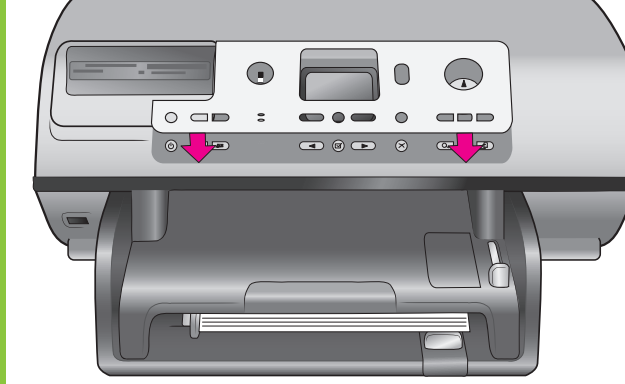

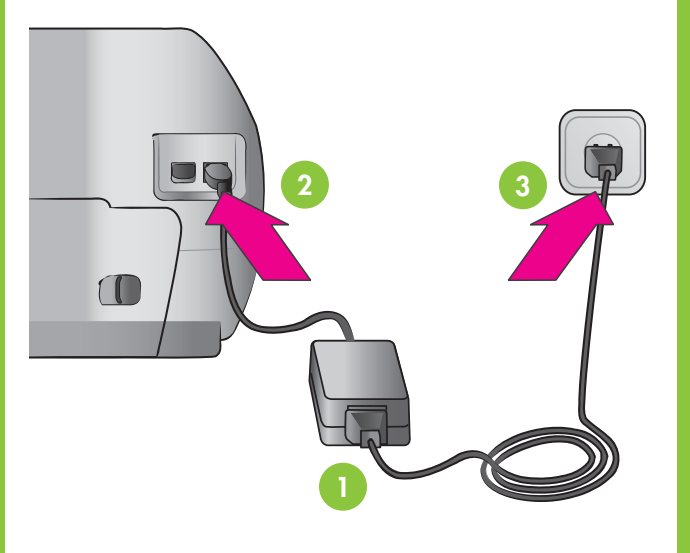

Válassza ki a nyelvet és az országot/térséget

> Dilinizi ve ülkenizi/bölgenizi seçin

Select your language and country/region

> Léptetés a ◀ és ▶ gombokkal ✓ ve ➤ gezinme düğmeleri Navigation ◀ and ▶

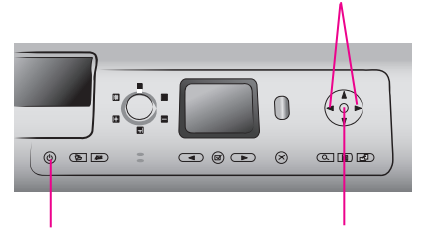

On (Bekapcsoló) gomb On (Açık) düğmesi On button

OK gomb OK (Tamam) düğmesi OK button

- 1. A nyomtató bekapcsolásához nyomja meg az ON (Bekapcsoló) gombot.
- 2. Amikor megjelenik a Select language (Nyelv kiválasztása) felirat a kijelzőn, nyomja meg az **OK** gombot.
- 3. A nyelv kijelöléséhez használja a ∢ és ▶ gombokat.
- 4. A nyelv kiválasztásához nyomja meg az OK gombot.
- 5. A jóváhagyáshoz jelölje ki a **Yes (Igen)** lehetőséget, majd nyomja meg az **OK** gombot.
- 6. Amikor megjelenik a **Select** Country/Region (Ország/térség kiválasztása) felirat a kijelzőn, jelölje ki a megfelelő országot/térséget, majd nyomja meg az **OK** gombot.

- 1. Yazıcıyı açmak için ON (Açık) düğmesine basın.
- 2. Yazıcı ekranında Select Language (Dil Seçin) görüntülendiğinde OK (Tamam) düğmesine basın.
- 3. Dilinizi seçmek için ∢ veya ▶ gezinme düğmelerini kullanın.
- 4. Dilinizi seçmek için OK (Tamam) düğmesine basın.
- 5. Onaylamak için Yes'i (Evet) seçin, ardından OK (Tamam) düğmesine yeniden basın.
- 6. Yazıcı ekranında Select Country/Region (Ülke/Bölge Sec) görüntülendiğinde ülkenizi/bölgenizi seçin ve sonra **OK** (Tamam) düğmesine basın.

- 1. Press **ON** to turn on the printer.
- printer screen, press **OK**.
- language.
- 4. Press **OK** to select your language. 5. Highlight **Yes** to confirm, then press **OK**
- again.
- 6. When Select Country/Region appears on the printer screen, highlight your country/region, then press OK.

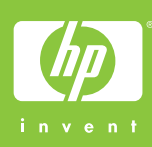

Csatlakoztassa a tápkábelt

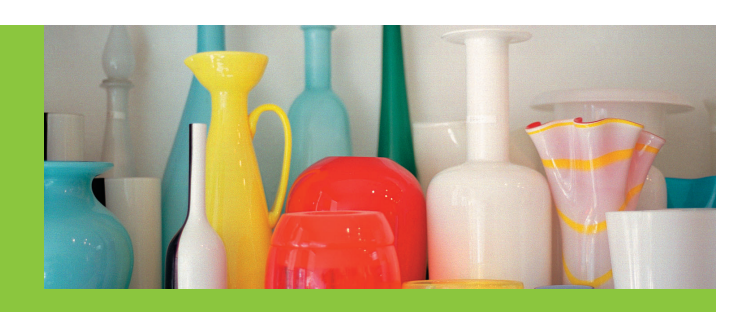

- Töltsön sima papírt a tálcába
  - Tepsiye düz kağıt yerleştirin
  - Load plain paper in the In tray

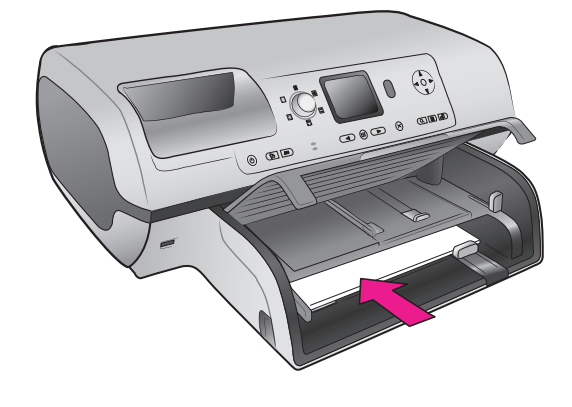

- 2. When Select Language appears on the
- 3. Use Navigation ← or → to highlight your

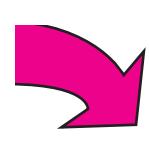

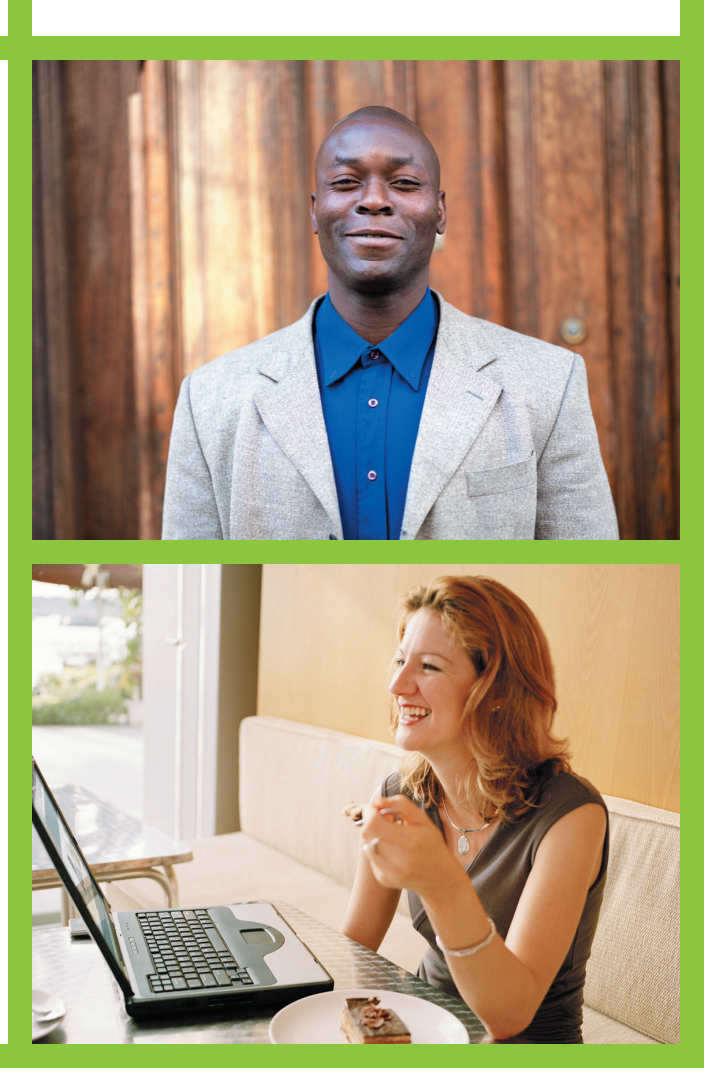

# nD

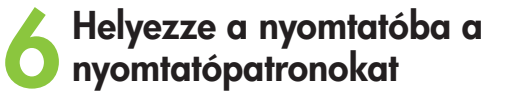

Yazdırma kartuşlarını takın

Install the print cartridges

Ne érintse meg és ne távolítsa el a tintafúvókákat, illetve a rézszínű érintkezőket!

Mürekkep püskürtme uçlarına veya bakır renkli temas noktalarına dokunmayın veya bunları çıkarmayın!

Do not touch or remove the ink nozzles or the copper-colored contacts!

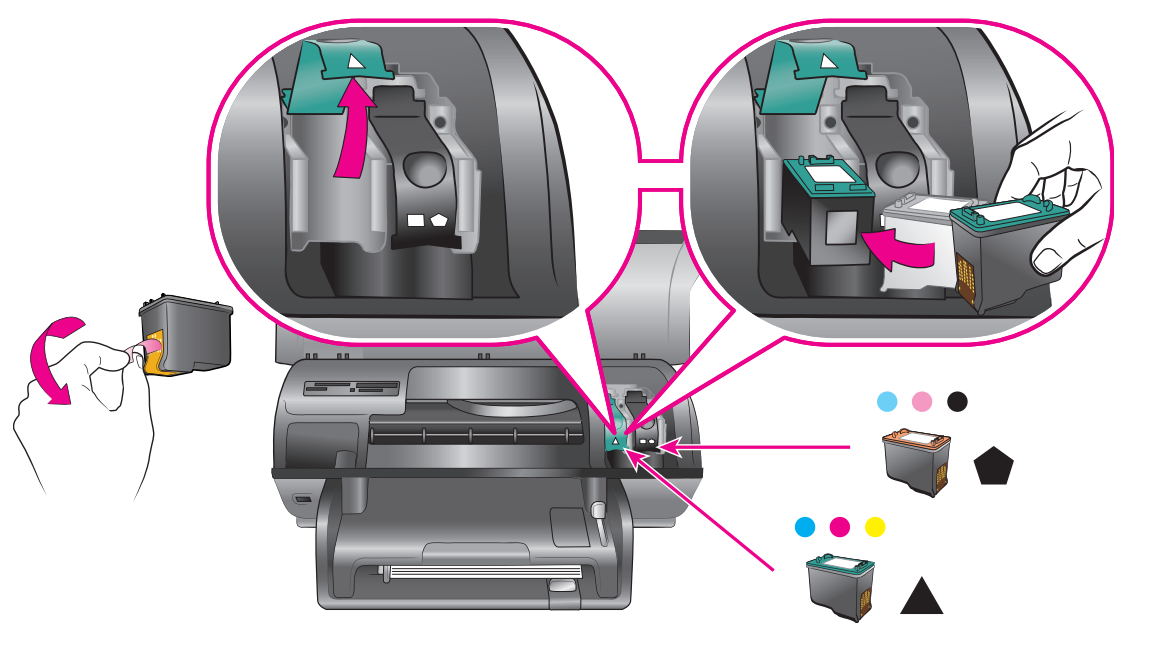

- A külön megvásárolt nyomtatópatront tárolja ebben a rekeszben.
- İsteğe bağlı bir yazdırma kartuşu satın alın ve burada saklayın.
- Purchase an optional print cartridge and store it here.
- Nyomtatópatron-védő Yazdırma kartuşu koruyucusu Print cartridge protector

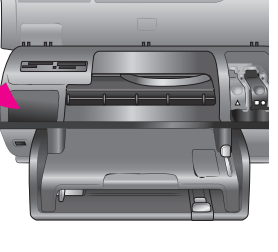

## Telepítse a nyomtatószoftvert Yazıcı yazılımını yükleyin Install the printer software

A Szokásos telepítés során a képek megtekintéséhez, szerkesztéséhez, kezeléséhez és megosztásához szükséges szoftverek kerülnek a számítógépre. A Minimális telepítést csak abban az esetben válassza, ha korlátozott a merevlemezen rendelkezésre álló terület.

A telepítéssel kapcsolatos további információk és hibaelhárítási tudnivalók a Felhasználói útmutatóban találhatók.

Normal yükleme işlemi genellikle resim görüntüleme, düzenleme, yönetme ve paylaşma amaçlı yazılım içerir. Sabit sürücünüzde yer sınırlıysa yalnızca Minimum yükleme seçeneğini tercih edin.

Yükleme hakkında daha fazla bilgi almak ve sorun giderme için Başvuru Kılavuzu'na bakın.

space.

Guide.

#### Windows PC

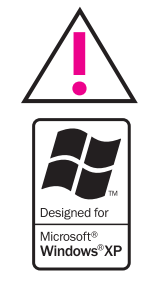

Ne csatlakoztassa az USB-kábelt, ameddig erre a szoftver telepítése során utasítást nem kap.

Yazılım yüklenirken soruluncaya kadar USB kablosunu bağlamayın.

Do not connect the USB cable until prompted during software installation.

### Macintosh

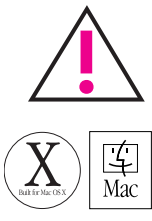

Ne csatlakoztassa az USB-kábelt, ameddig erre a szoftver telepítése során utasítást nem kap.

Yazılım yüklenirken soruluncaya kadar USB kablosunu bağlamayın.

Do not connect the USB cable until prompted during software installation.

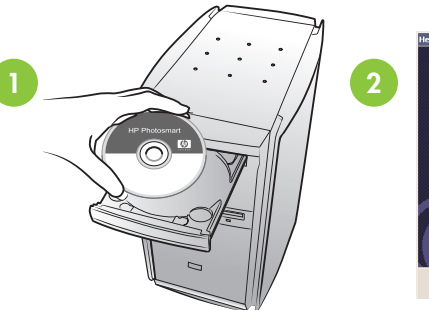

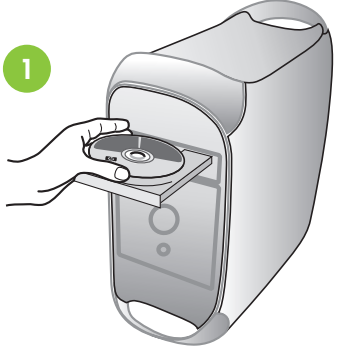

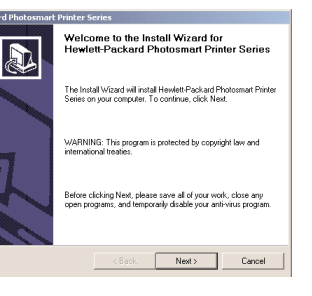

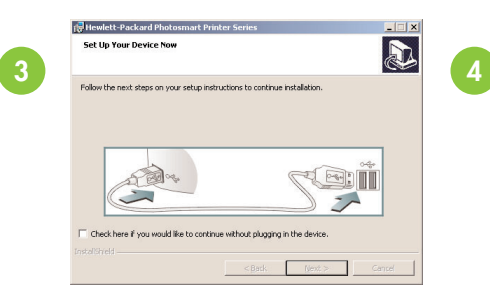

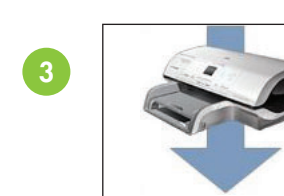

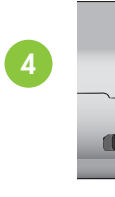

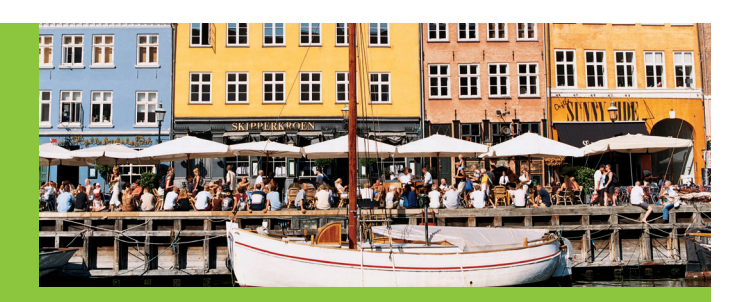

Használja az adott feladathoz megfelelő nyomtatópatront Projeniz için doğru yazdırma kartuşunu kullanın Use the correct print cartridge for your project

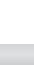

Háromszínű és fotó nyomtatópatron Üç Renkli ve Fotoğraf Tri-color and Photo

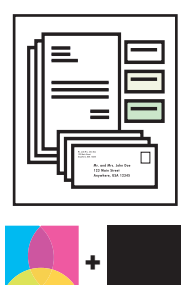

Háromszínű és fekete nyomtatópatron Üç Renkli ve Siyah Tri-color and Black

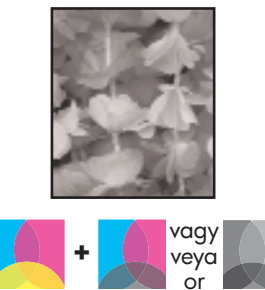

Háromszínű és fotó vagy szürke fotó nyomtatópatron Üç Renkli ve Fotoğraf veya Gri Fotoğraf Tri-color and Photo or Gray Photo

The **Typical** installation includes software to view, edit, manage, and share images. Only choose **Minimum** installation if you have limited hard drive

For more installation information and troubleshooting, see the Reference

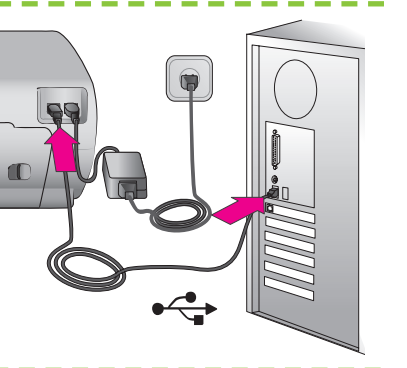

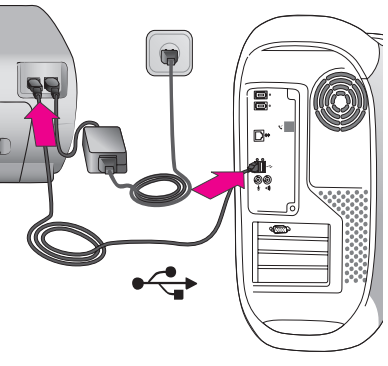

További információra van szüksége? Daha fazla bilgiye mi ihtiyacınız var? Need more information?

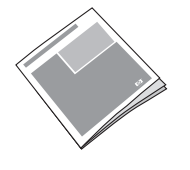

Felhasználói útmutató Başvuru Kılavuzu Reference Guide

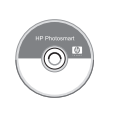

Képernyőn megtekinthető súgó Ekran Yazıcı Yardımı Onscreen Printer Help

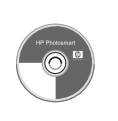

Felhasználói kézikönyv a CD-n CD'de Kullanım Kılavuzu User's Guide on CD

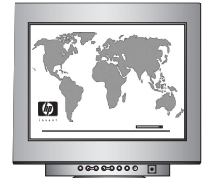

www.hp.com/support

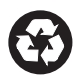

Németországban nyomtatva 06/04 • v1.0.1 • Újrahasznosított papírra nyomtatva © 2004 Hewlett-Packard Development Company, L.P.

Almanya'da basılmıştır 06/04 • v1.0.1 • Geri dönüştürülmüş

kağıda basılmıştır © 2004 Hewlett-Packard Development Company, L.P.

Printed in Germany 06/04 • v1.0.1 • Printed on recycled paper © 2004 Hewlett-Packard Development Company, L.P.